Printek, LLC.

## Interceptor 800 Bluetooth Connectivity:

[Setting the correct port configurations for the CP210x UBS to UART Bridge]

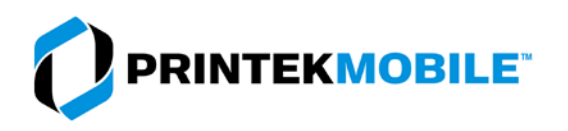

## INTERCEPTOR 800 BLUETOOTH CONNECTIVITY

Bluetooth interfaces very between manufacturers; this is the basic procedure for connecting the printer to a Windows Bluetooth interface:

Be sure the Wireless interface is turned on the printer. The Wireless LED should blink when the BT connection is active.

- 1. Open the Devices and Printers folder.
- 2. Select Add a device.

|                                   | Control Par                                  | nel 🕨 Hardware            | and Sound 🕨 | Devices and P      | rinters 🕨                              |                              | <b>-</b> ↓                   | Search Devi                    | ces and Printers                         | ٩   |
|-----------------------------------|----------------------------------------------|---------------------------|-------------|--------------------|----------------------------------------|------------------------------|------------------------------|--------------------------------|------------------------------------------|-----|
| Add a device                      | Add a prin                                   | ter                       |             |                    |                                        |                              |                              |                                |                                          | • 🔞 |
| Devices (3)                       | ) ———                                        |                           |             |                    |                                        |                              |                              |                                |                                          |     |
| Logitech®<br>Unifying<br>Receiver | MATSHITA<br>DVD+-RW<br>UJ862A                | U-SE-PC02                 |             |                    |                                        |                              |                              |                                |                                          |     |
| <ul> <li>Printers an</li> </ul>   | d Faxes (10)                                 |                           |             |                    |                                        |                              |                              |                                |                                          |     |
| Brother<br>(accountin<br>g)       | Brother<br>HL-5370D<br>W series<br>(Shipping | EPSON FX<br>Series 1 (80) | Fax         | Interceptor<br>800 | Microsoft<br>XPS<br>Document<br>Writer | Printek<br>3-inch<br>Printer | Printek<br>4-inch<br>Printer | Printek<br>FormsMast<br>er/Pro | Xerox<br>ColorQube<br>8570DN<br>GPD PS o |     |
| -                                 | 13 items                                     |                           |             |                    |                                        |                              |                              |                                |                                          |     |

- 3. The PC will search for Bluetooth enabled devices.
- 4. The printer will be displayed as"IN-XXXxxxx". XXXxxxxx is the serial number of the printer.
- 5. Select the printer from the list.
- 6. Select Next.

| 6 | Add a de<br>Select a de<br>Windows will | vice<br>evice to add to this compute<br>I continue to look for new devices an                                                                  | r<br>d display th | iem here.                                                                                                    | ×      |
|---|-----------------------------------------|----------------------------------------------------------------------------------------------------|-------------------|----------------------------------------------------------------------------------------------------|--------|
|   |                                         | WIN-16VB3LT1Q76<br>UPnP<br>Home automation controller<br>CHRIS-PC<br>UPnP<br>Home automation controller<br>IN-TAB33333<br>Bluetooth<br>Printer |                   | WIN-C5H72BKCEUT<br>UPnP<br>Home automation controller<br>Dell Wireless 370 Bluetooth<br>Mini-card<br>Bluetooth |        |
|   | What if Wind                            | ows doesn't find my device?                                                                                                    |                   | Next                                                                                                    | Cancel |

7. If prompted for a Passkey, the default passkey is 123456.

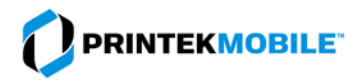

## INTERCEPTOR 800 BLUETOOTH CONNECTIVITY

8. Once paired the printer will appear in the Printers and Faxes list.

| Control Panel > Hardware and Sound > Devices and Printers >      Search Devices and Printers > |                                                                 |                                   |                |                    |                                        |                              |                              |                                |                                          |          |
|------------------------------------------------------------------------------------------------|-----------------------------------------------------------------|-----------------------------------|----------------|--------------------|----------------------------------------|------------------------------|------------------------------|--------------------------------|------------------------------------------|----------|
| Add a device                                                                                   | Add a prin                                                      | ter Remove                        | device         |                    |                                        |                              |                              |                                |                                          |          |
| Devices (4)                                                                                    | )                                                               |                                   |                |                    |                                        |                              |                              |                                |                                          |          |
| MATSHITA<br>DVD+-RW<br>UJ862A                                                                  | U-SE-PC02                                                       | Logitech®<br>Unifying<br>Receiver | CSR8510<br>A10 |                    |                                        |                              |                              |                                |                                          |          |
| <ul> <li>Printers an</li> </ul>                                                                | d Faxes (13)                                                    |                                   |                |                    |                                        |                              |                              |                                |                                          |          |
| Brother<br>(accountin<br>g)<br>VP-FBE228<br>77                                                 | Brother<br>HL-5370D<br>W series<br>(Shipping<br>IN-TAB333<br>33 | EPSON FX<br>Series 1 (80)         | Fax            | Interceptor<br>800 | Microsoft<br>XPS<br>Document<br>Writer | Printek<br>3-inch<br>Printer | Printek<br>4-inch<br>Printer | Printek<br>FormsMast<br>er/Pro | Xerox<br>ColorQube<br>8570DN<br>GPD PS o | TAB23440 |
|                                                                                                | IN-TAB33333                                                     | tegory: Printer                   |                |                    |                                        |                              |                              |                                |                                          |          |

- 9. Right click on the printer icon.
- 10. Select Properties.
- 11. Select Hardware tab.
- 12. The COM port assigned the printer will be listed. This is the COM you will assign to the printer driver.
- 13. Select OK to close the window.

| 🥪 IN-TAB33333 Properties 📃 💽                           |                         |  |  |  |  |  |  |  |
|--------------------------------------------------------|-------------------------|--|--|--|--|--|--|--|
| General Hardware Services Bluetooth                    |                         |  |  |  |  |  |  |  |
| IN-TAB33333                                            |                         |  |  |  |  |  |  |  |
| Device Functions:                                      |                         |  |  |  |  |  |  |  |
| Name                                                   | Туре                    |  |  |  |  |  |  |  |
| Standard Serial over Bluetooth link (COM10)            | Ports (COM              |  |  |  |  |  |  |  |
| Device Function Summary                                |                         |  |  |  |  |  |  |  |
| Manufacturer: Microsoft                                | Manufacturer: Microsoft |  |  |  |  |  |  |  |
| Location: on Bluetooth Device (RFCOMM Protocol TDI) #2 |                         |  |  |  |  |  |  |  |
| Device status: This device is working properly.        | Duranting               |  |  |  |  |  |  |  |
|                                                        | Properties              |  |  |  |  |  |  |  |
| ОК Са                                                  | Apply                   |  |  |  |  |  |  |  |

- 14. This will return you the the Devices and Printers folder.
- 15. Right click on the Interceptor icon.
- 16. Select Printer Properties.
- 17. Select the Ports tab.

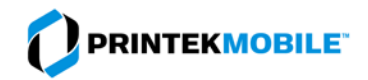

## **INTERCEPTOR 800 BLUETOOTH CONNECTIVITY**

- 18. Check the COM port that was assigned to the printer.a. If you do not see the COM port listed, restart your PC.
- 19. Select OK.
- 20. Select the General tab.
- 21. Select Print Test Page.
- 22. Your printer should print the Windows test page.

| 🖶 Interceptor 800 Properties 💽 💌                                                     |                                              |                          |                           |                              |           |  |  |  |  |  |
|--------------------------------------------------------------------------------------|----------------------------------------------|--------------------------|---------------------------|------------------------------|-----------|--|--|--|--|--|
| Device Settings                                                                      | Admin Mod                                    | e Printer F              | Properties                | TCP/IP Addr                  | ess Setup |  |  |  |  |  |
| General Sharing                                                                      | Ports                                        | Advanc                   | ced Col                   | or Management                | Security  |  |  |  |  |  |
| Jntercepto                                                                           | Interceptor 800                              |                          |                           |                              |           |  |  |  |  |  |
| Print to the following port(s). Documents will print to the first free checked port. |                                              |                          |                           |                              |           |  |  |  |  |  |
| Port Descri                                                                          | ption                                        | P                        | Printer                   |                              | <u>^</u>  |  |  |  |  |  |
| <ul> <li>192.16 Stand</li> <li>192.16 Stand</li> <li>192.16 Stand</li> </ul>         | ard TCP/IP P<br>ard TCP/IP P<br>ard TCP/IP P | Port P<br>Port E<br>Port | Printek Forn<br>PSON FX S | nsMaster/Pro<br>eries 1 (80) | Ш         |  |  |  |  |  |
| COM10: Local                                                                         | Port                                         |                          |                           |                              |           |  |  |  |  |  |
| COM11: Local                                                                         | Port                                         |                          |                           |                              |           |  |  |  |  |  |
| COM1: Serial                                                                         | Port                                         |                          |                           |                              |           |  |  |  |  |  |
| COM2: Serial                                                                         | Port                                         |                          |                           |                              | -         |  |  |  |  |  |
| Add Port                                                                             | Add Port Delete Port Configure Port          |                          |                           |                              |           |  |  |  |  |  |
| Enable bidirection                                                                   | al support                                   |                          |                           |                              |           |  |  |  |  |  |
| 📃 Enable printer poo                                                                 | ling                                         |                          |                           |                              |           |  |  |  |  |  |
|                                                                                      |                                              |                          |                           |                              |           |  |  |  |  |  |
|                                                                                      |                                              |                          |                           |                              |           |  |  |  |  |  |
|                                                                                      |                                              |                          |                           |                              |           |  |  |  |  |  |
|                                                                                      |                                              |                          |                           |                              |           |  |  |  |  |  |
|                                                                                      |                                              |                          |                           |                              |           |  |  |  |  |  |
|                                                                                      |                                              |                          |                           |                              |           |  |  |  |  |  |
| -                                                                                    |                                              |                          | ОК                        | Cancel                       | Apply     |  |  |  |  |  |

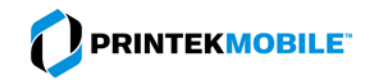